АрсеналВидео – Asrenalvideo.by

## Инструкция по настройке облачного сервиса для видеорегистраторов Longse

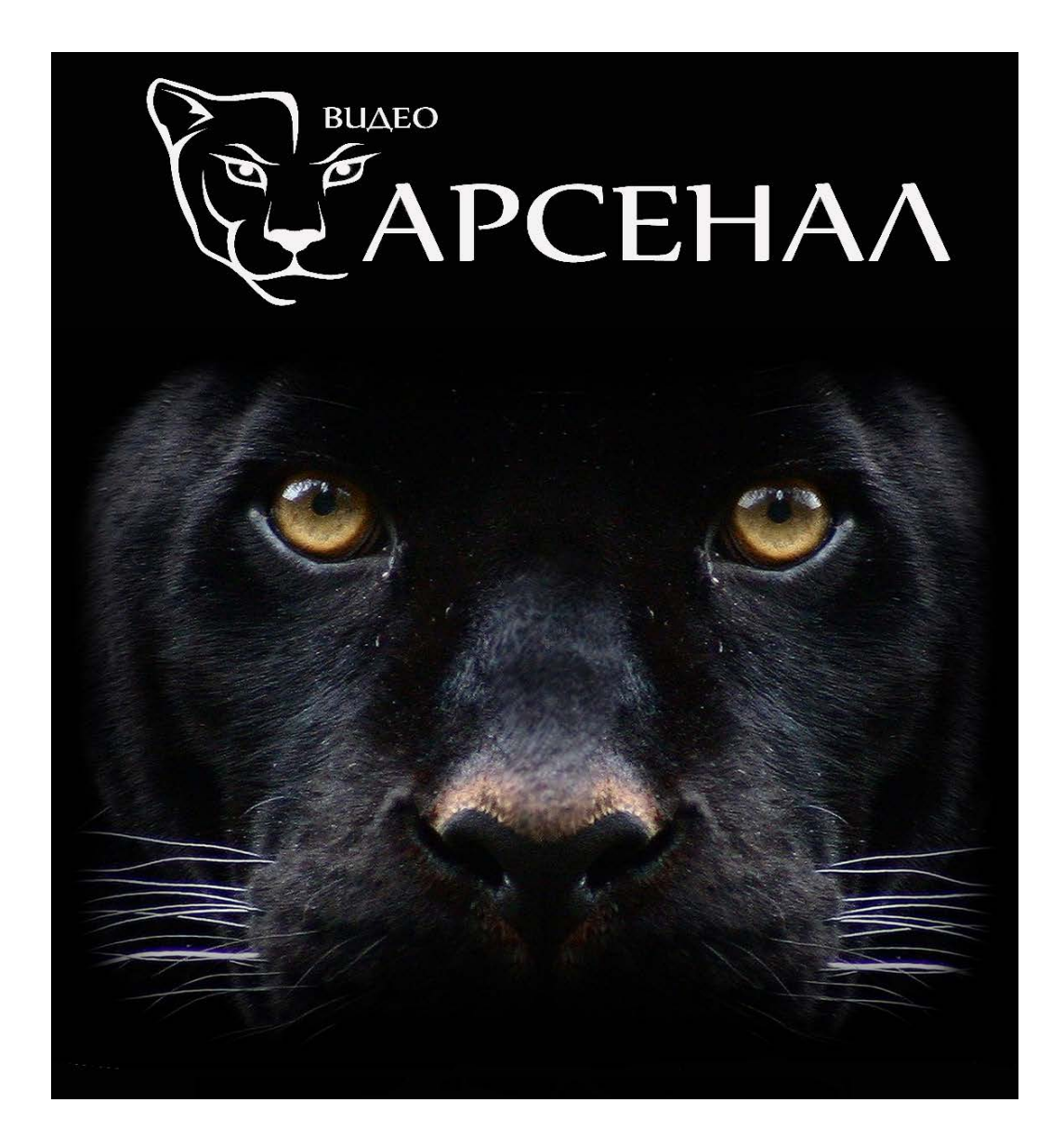

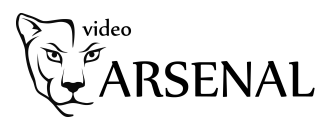

Для настройки облачного сервиса, видеорегистратор необходимо подключить к сети Интернет. Для этого необходимо произвести настройки сети Вашего видеорегистратора. Перейдите в меню видеорегистратора используя логин и пароль вашего устройства. Выберите пункт меню «Конфигурация» и перейдите в меню «Сеть».

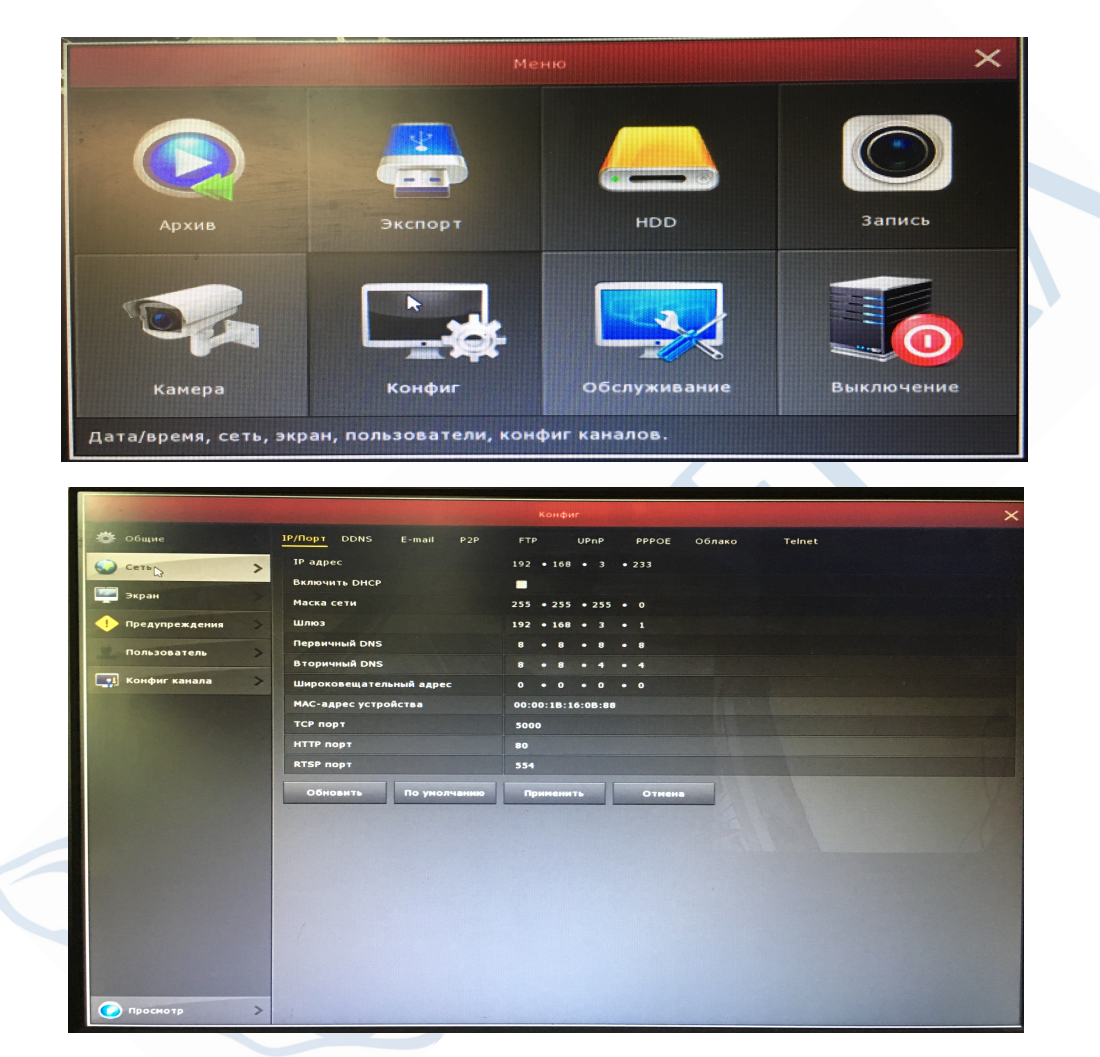

Прежде чем производить настройки, необходимо уточнить, используется ли в вашей сети автоматическое получение настроек - DHCP. Если в вашей сети используется эта функция - настройки, указанные ниже, производить не требуется. Необходимо установить галку «Включить DHCP» и видеорегистратор получит настройки в автоматическом режиме. Если такая функция в вашей сети не используется, необходимо в вкладке IP/Порт произвести следующие настройки:

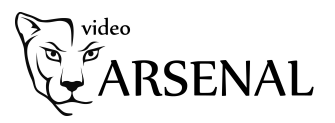

1. IP адрес – В этом параметре требуется указать IP адрес устройства в Вашей сети. Подсеть в адресе должна совпадать с подсетью роутера. Например адрес роутера 192.168.100.1, где \*\*\*.\*\*\*.100.\*\*\* - это подсеть, в которой должен работать видеорегистратор.

2. Включить DHCP – параметр получения настроек автоматически (см.выше)

3. Маска сети – необходимо установить значение 255.255.255.0

4. Шлюз – шлюзом в сети является роутер. В этом параметре необходимо указать IP адрес роутера, как пример 192.168.100.1

- 5. Первичный DNS необходимо установить значение 8.8.8.8
- 6. Вторичный DNS необходимо установить значение 8.8.4.4

Дальнейшие параметры остаются без изменений.

Нажмите клавишу «Применить» для сохранения параметров. Для дальнейшей настройки облачного сервиса требуется перейти в вкладку P2P и установить галку «Включить P2P» и нажать клавишу «Применить».

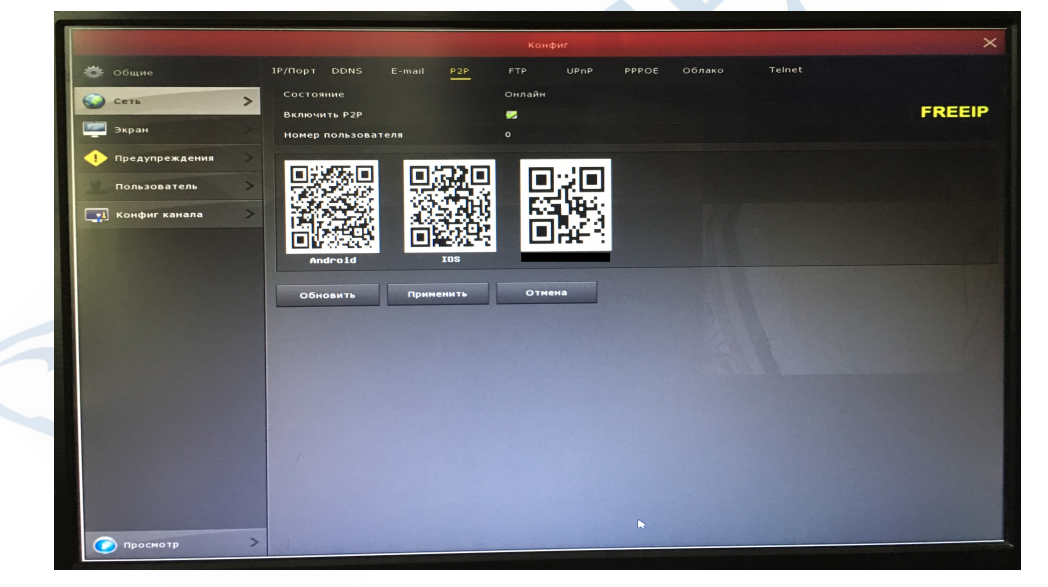

Нажмите клавишу «Обновить». Если настройки выполнены правильно в строке «Состояние» отобразится статус «Онлайн». Обновление статуса может занять несколько минут. Теперь устройство можно добавить в приложение на телефоне или ПК, используя QR-код с серийным номером. Для видеорегистраторов Longse используются приложение Freeip - для телефона, VMS либо VMS Lite - для ПК. Приложения можно скачать на нашем сайте по ссылке а так-же, для мобильных устройств, с сервисов Google Play и App Store.